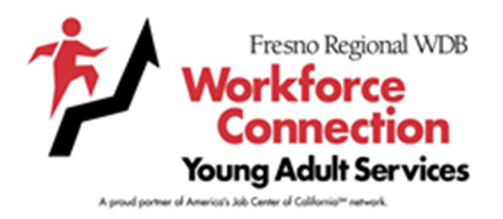

This guide provides instructions to

- 1. Add a class, and
- 2. Manage Work Experience Applications

Participants must be in an active class.

Go to: <u>https://go.weareimago.com/login</u>

Login using your Facilitator's Credentials

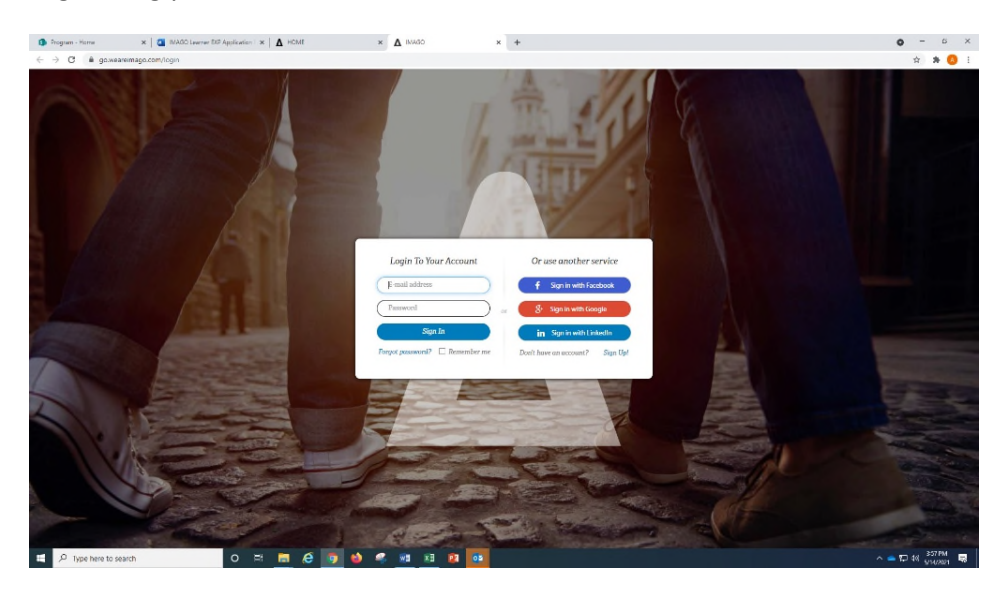

# To add a class, go to the MANAGEMENT tab

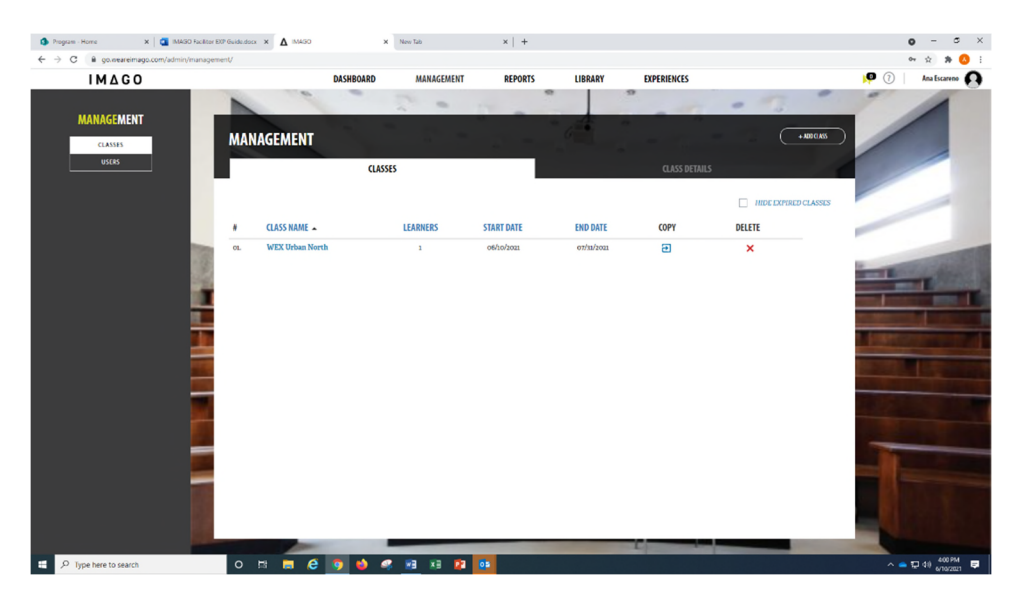

ADD CLASS utilizing the following format:

CLASS NAME: WEX (add your location), i.e., WEX Urban North

SITE NAME: WEX Pilot

Add today's date as the Start and last day of fiscal year as the End Date of Class

# Save Class

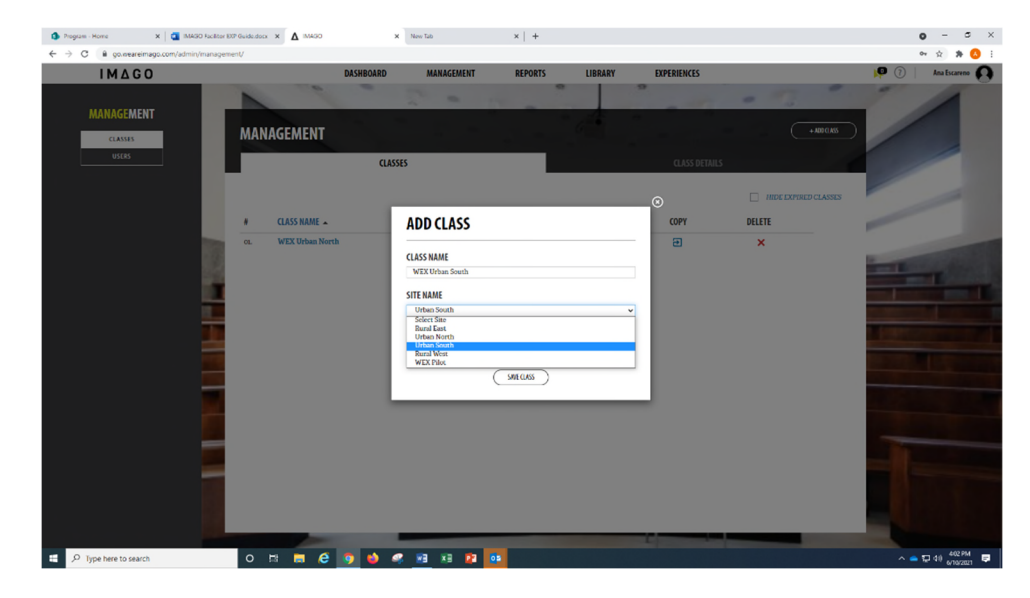

Once you created a class,

ADD LESSONS, you may add as many lessons as you want;

Due Date is the last day of fiscal year.

To watch the video on How to Create and Copy a Class from your Dashboard go to

- LIBRARY
- LESSON TOOLBOX

## To Approve an Application:

## From your Dashboard select EXPERIENCES

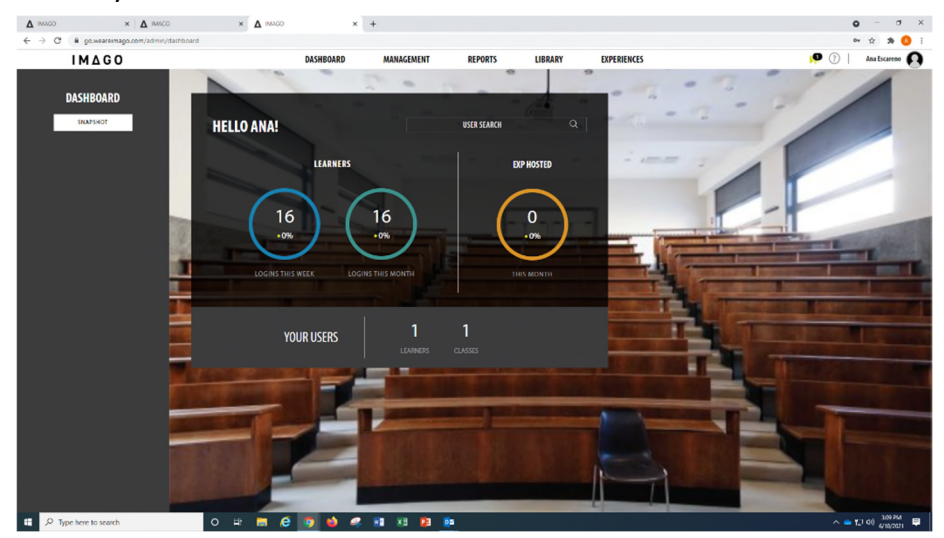

## Click EXPERIENCE TRACKING

A message will display on the top right alerting you of an application pending approval

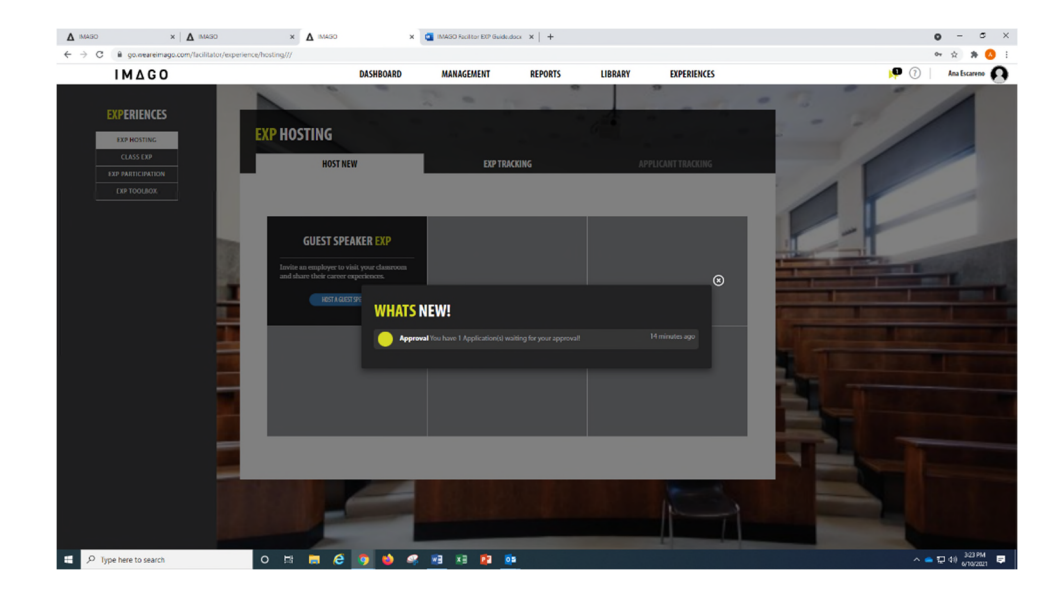

#### Click on EXPERIENCE Tab

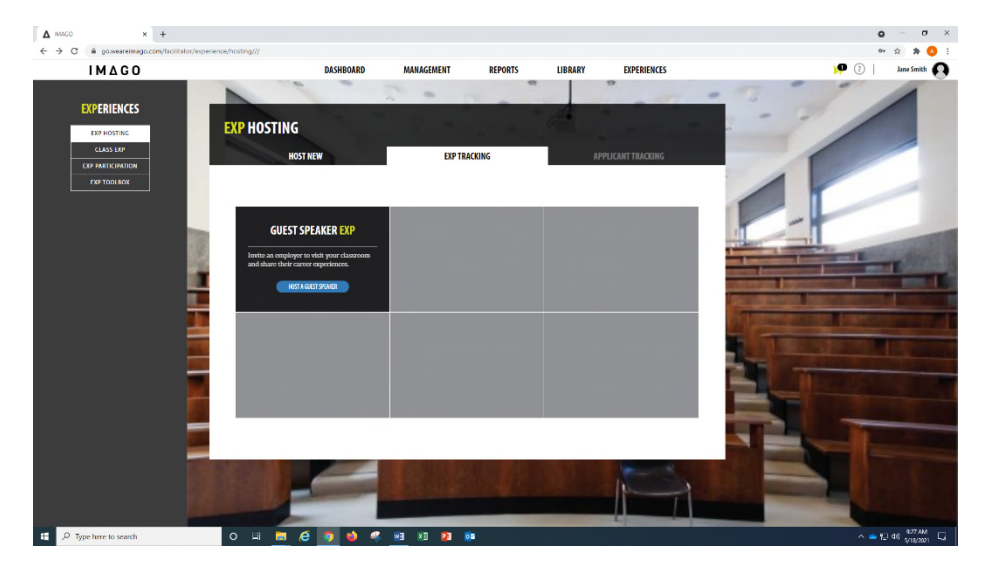

#### Select CLASS EXP

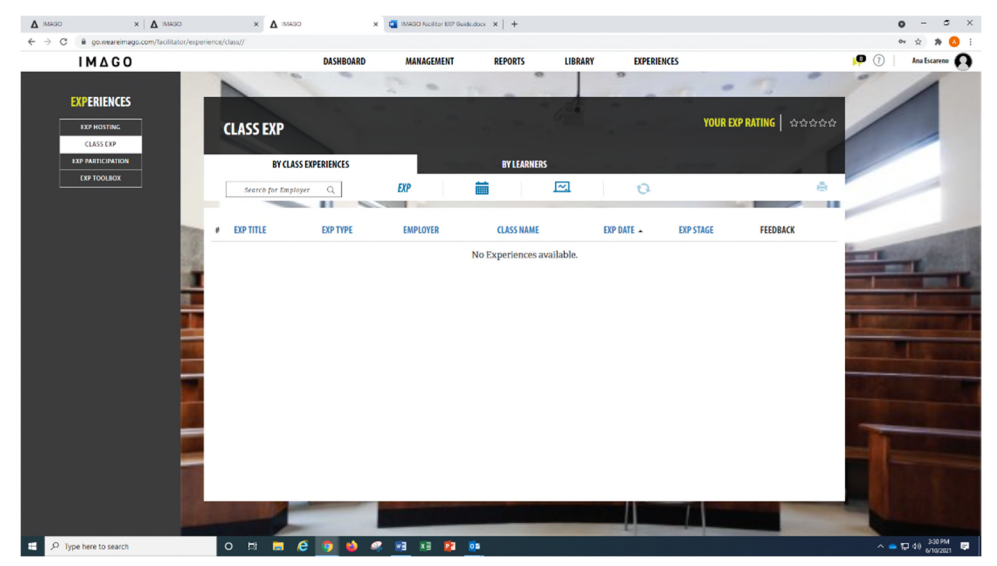

#### Select BY LEARNER

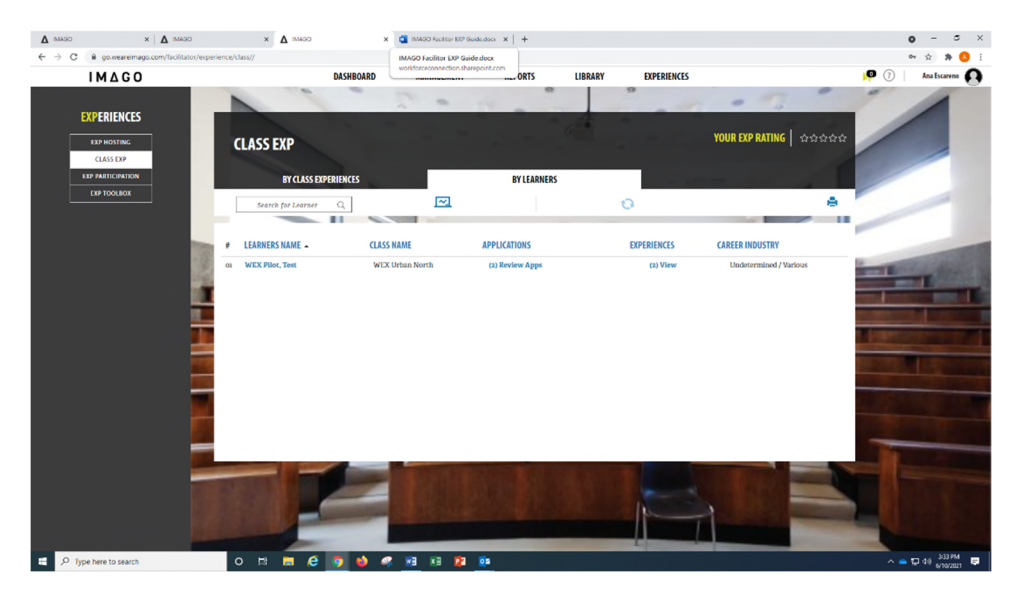

### **VIEW App**

| <b>∆</b> IMASO                    | × 🛕 IMASO                               | × 🛕 1M430                      | ×                   | IMAGO Reciltor EXP Ge | ide.docx ×   + |            |             |                                           | • - • ×              |
|-----------------------------------|-----------------------------------------|--------------------------------|---------------------|-----------------------|----------------|------------|-------------|-------------------------------------------|----------------------|
| $\leftrightarrow \rightarrow \ G$ | B go.weareimago.com/facilitator/experie | ence/class//                   |                     |                       |                |            |             |                                           | er 🔅 🗯 🔕 E           |
|                                   | IMAGO                                   |                                | DASHBOARD           | MANAGEMENT            | REPORTS        | LIBRARY    | EXPERIENCES |                                           | 🏴 🕧 🕴 Ana Escareno 👩 |
|                                   |                                         | CLASS EXP                      |                     |                       |                |            |             | YOUR EXP RATING   쇼쇼쇼쇼쇼                   |                      |
|                                   | EXP PARTICIPATION                       | RY CLASS FXPI                  | FRIENCES            |                       | RYIEAS         | INFRS      |             |                                           |                      |
|                                   | EXP TOOLBOX                             | Search for Learner             | ٩                   |                       | UT COM         | intero -   | 0           | ÷                                         |                      |
|                                   |                                         | LEARNERS NAME WEX Plilot, Test | ST WEX PIL          | OT APPLICATI          | ONS            |            |             | CAREER INDUSTRY<br>Undetermined / Various | -                    |
|                                   | 12                                      |                                | EXP TITLE           | EXPERIENCE TYPE       | EMPLOYER       | EXP DATE 🔺 | APPLICATION |                                           |                      |
|                                   |                                         | C1                             | test abc            | Internship            | ABC Tools      | 06/14/2021 | View App    |                                           |                      |
|                                   |                                         |                                | Customer<br>Service | Internship            | ABCTools       | od/hi/zoos | View App    |                                           |                      |
|                                   |                                         | -                              |                     |                       |                |            | P           |                                           |                      |
| 🗄 🔎 Typ                           | be here to search                       | 0 🛤 🧮 🥰                        | 🧿 🗳 🧠               | x3 x3 😰               | <b>0</b> 2     |            |             |                                           | ^ 👄 🔛 40 334 PM 📮    |

Confirm and Submit Application to Employer

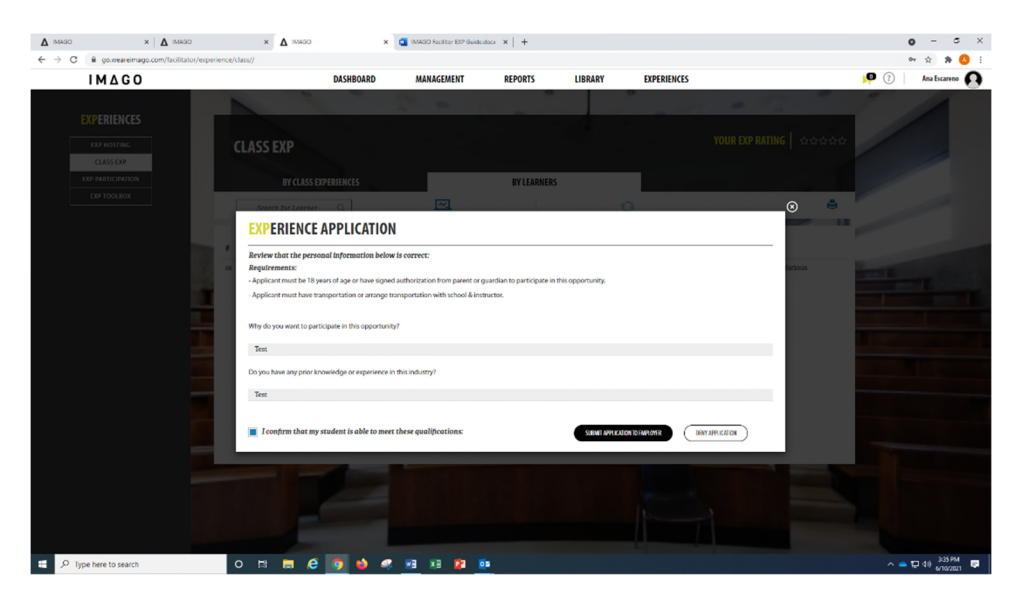

X 🔄 IMAGO Reciltor EOP Guide.docx X | + • - • × 0+ 🔅 🎋 🔇 : IMAGO LIBRARY EXPERIENCES DASHBOARD MANAGEMENT REPORTS EXPERIENCE APPLICATION Review that the personal information below is correct Why do you want to participate in this opportunity Your Learner's application has been submitted to the Employer. Test BACKTO APPLICATIONS LIST Test SIBME APPLICATION TO ENVELOPER DENT APPLICATION Ico firm that my student is able to meet these qu

Confirmation will display and notification will be sent

0 🗄 🗮 🥰 🧕 🍁 🦛 🖬 🛤 😰 🏚

E P Type here to search